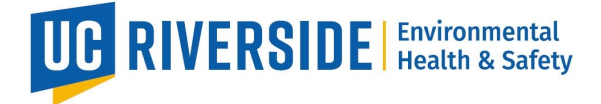

## How to Send a Secure Message with Vaccine Documentation

Employee Patient Portal (PnC) Secure Message Guide

This guide is intended to be used by individuals who require a vaccination clearance for working with animals and/or insects.

- 1. Click on the patient portal link: Patient portal.
  - If you are not directed to the UCR Employee Health Record System or are unable to login, please contact UCR ITS for assistance:
    - 1. Tel: 951-827-4848
    - To Place a Support Ticket with ITS: UCR Home UCR Portal (service-now.com)
- 2. Select the 2<sup>nd</sup> box option "Send or View Secure Message" located at the center of the homepage.

## Welcome to

## Student Health and Counseling Services/Employee Health Records

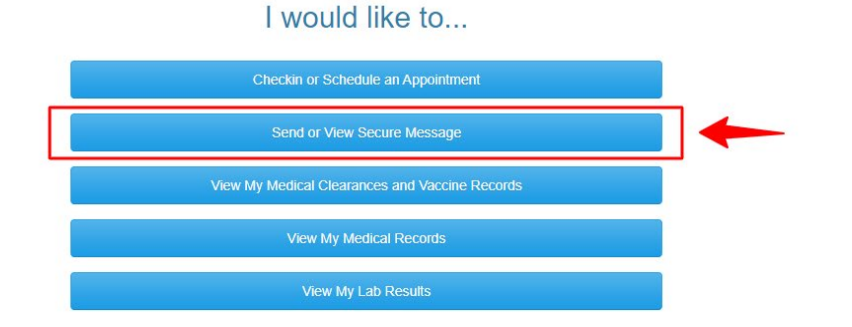

3. Select "New Message" located at the top left of the homepage.

| Secure Messages I   | nbox |         |  |
|---------------------|------|---------|--|
| New Message Refresh |      |         |  |
| Read From           | Date | Subject |  |
|                     |      |         |  |
|                     |      |         |  |
| Page: 1             |      |         |  |

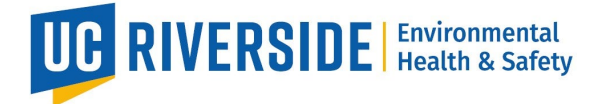

4. Select the second radio button titled "Send a message to the Occupational Health for Employee"

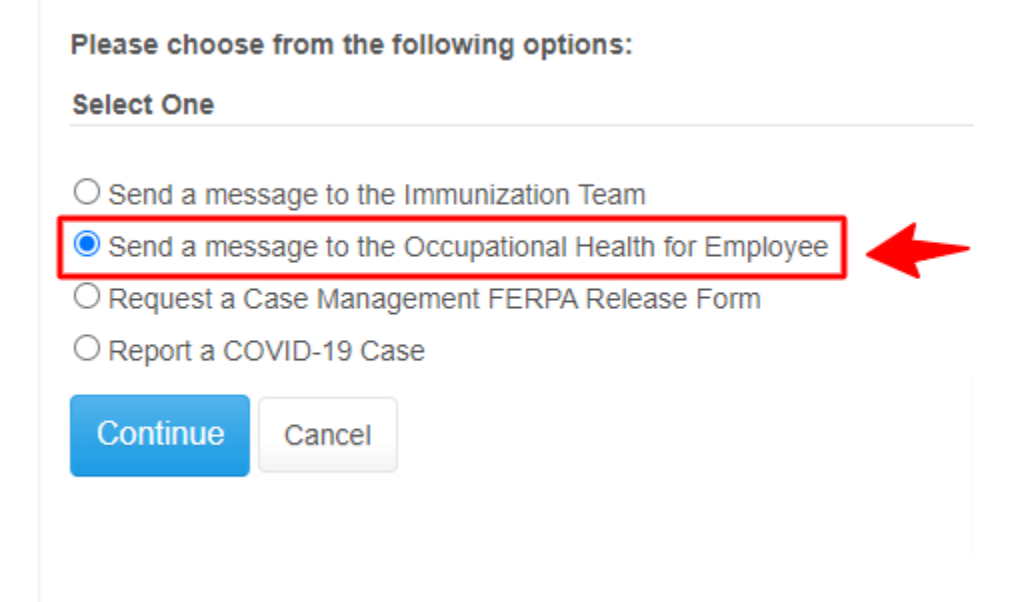

## 5. Select "Continue"

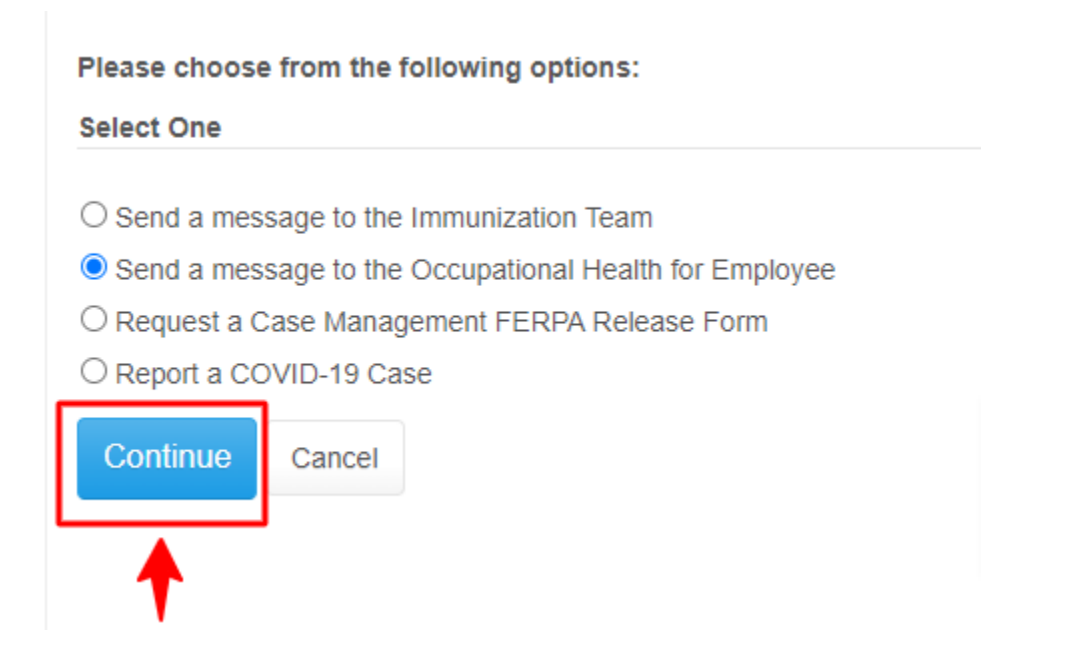

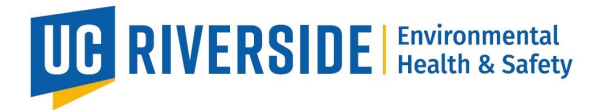

6. Select the Subject field, you may type in the vaccine name followed by your First and Last Name(s).

| Compose New Secure Message  |                                                           |  |
|-----------------------------|-----------------------------------------------------------|--|
| Recipient:<br>Message Type: | OCCUPATIONAL HEALTH, FOR EMPLOYEE Standard Secure Message |  |
| Subject:                    | Tetanus Vaccine - First Name Last Name                    |  |
| Attachments:                | Add attachment                                            |  |
| Please compose              | your message in the space below.                          |  |
|                             | 1                                                         |  |
| Send Car                    | ncel                                                      |  |

7. Select "Add Attachment" to view your desktop/laptop's (PC) "File Explorer" to add your saved vaccine documentation to the message.

| Compose New Secure Message |                                        |  |
|----------------------------|----------------------------------------|--|
| Recipient:                 | OCCUPATIONAL HEALTH, FOR EMPLOYEE      |  |
| Message Type:              | Standard Secure Message                |  |
| Subject:                   | Tetanus Vaccine - First Name Last Name |  |
| Attachments:               | Add attachment                         |  |
| Please compose             | your message in the space below.       |  |
|                            | 1                                      |  |
| Send Ca                    | ncel                                   |  |

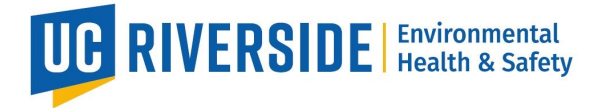

8. Confirm documentation is correct,: select "Looks Good" option to prepare to upload.

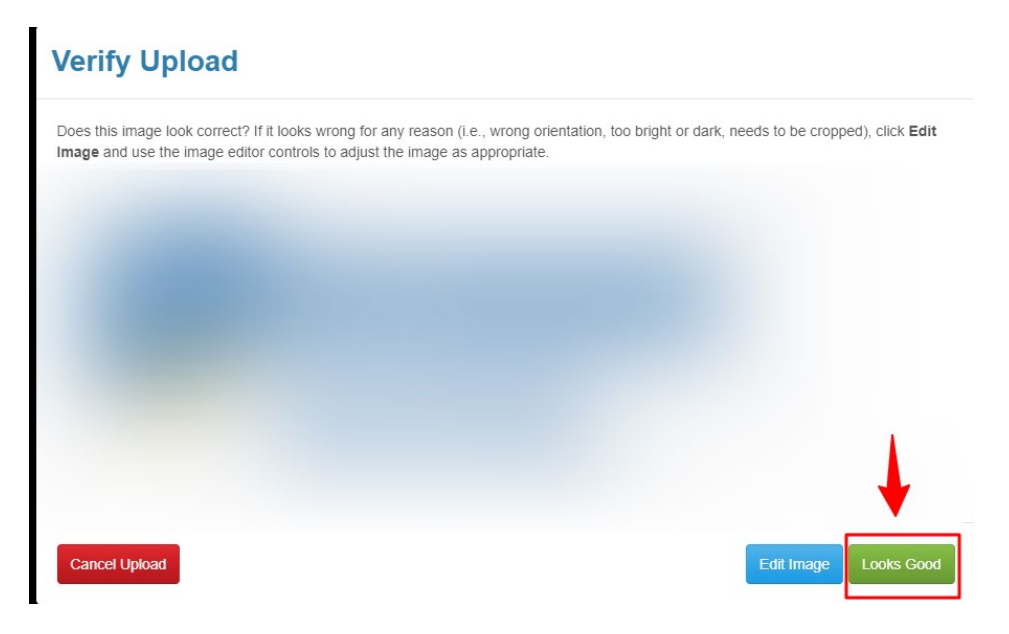

9. Click "Send" to finalize message and send to the Occupational Health for Employee inbox.

| Compose New Secure Message  |                                                              |  |
|-----------------------------|--------------------------------------------------------------|--|
| Recipient:<br>Message Type: | OCCUPATIONAL HEALTH, FOR EMPLOYEE<br>Standard Secure Message |  |
| Subject:                    | Tetanus Vaccine - First Name Last Name                       |  |
| Attachments:                | Add attachment                                               |  |
|                             |                                                              |  |
|                             |                                                              |  |
|                             |                                                              |  |
| Please compose              | your message in the space below.                             |  |
|                             |                                                              |  |
|                             | 4                                                            |  |
| Send Car                    | ncel                                                         |  |
|                             |                                                              |  |

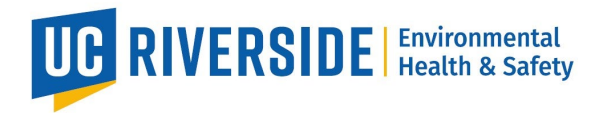

10."Your message has been sent." message will display when you have successfully sent your message to the Occupational Health for Employee inbox.

| Secure Messages Secure Message Sent |
|-------------------------------------|
| Your message has been sent.         |
| Proceed                             |

For any questions, concerns, or troubleshoot regarding this process please contact Occupational Health via email at <a href="mailto:ehsocchealth@ucr.edu">ehsocchealth@ucr.edu</a>